PredictIt NMR - 1

# **KnowItAll<sup>®</sup> Informatics Training**

**NMR** Predictions

108658-REV20230720 Copyright ©2023 by John Wiley & Sons, Inc. All rights reserved.

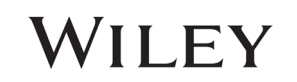

## **Predict NMR**

## **How to Predict NMR Spectra**

## Purpose

This exercise demonstrates how to use the KnowItAll Informatics System's PredictIt NMR application to generate a predicted NMR spectrum from a chemical structure.

## **Objectives**

These exercises will teach you:

- > How to set database and solvent preferences
- > How to open a structure in PredictIt NMR
- > How to perform a prediction
- How to interpret the predicted results

## Background

The PredictIt NMR application allows the prediction of <sup>1</sup>H, <sup>13</sup>C, and other NMR shifts for a structure by searching the database(s) for specific chemical environments. These are described by a Hierarchical Organization of Spherical Environments (HOSE) code that is used to characterize the chemical surroundings of an atom in a molecular structure.

Because the Predictlt NMR application allows you to choose from a list of common solvents. Predictions can be solvent-specific, if desired.

#### Training Files Used in This Lesson

C:\Users\Public\Public Documents\Wiley\KnowItAll\ Samples\Structures\p-Methoxycarbanilic acid, 2-ethoxyethyl ester.dsf

#### KnowltAll Applications Used

- PredictIt<sup>™</sup> NMR
- ChemWindow®
- Minelt™

٠

108658-REV20230720 Copyright ©2023 by John Wiley & Sons, Inc. All rights reserved.

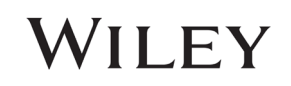

## Set PredictIt NMR preferences

|   | Action                                                                                                    | Result                                                                                                    |
|---|----------------------------------------------------------------------------------------------------|----------------------------------------------------------------------------------------------------|
| 1 | Open the <b>PredictIt NMR</b><br>application by clicking its icon,<br>typically found in the <b>Spectral</b><br><b>Analysis</b> group.                             | PredictIt NMR                                                                                                    |
| 2 | Examine the entries in the <b>Solvent</b><br>and <b>Nucleus</b> drop-down lists on the<br><b>Standard Toolbar</b> . Change the<br>Nucleus type to <sup>13</sup> C. | The Nucleus type displays <sup>13</sup> C:<br>Solvent: All Solvents • Nucleus: <sup>13</sup> C • Ø • • • • • • • • • • • • • • • • •                                                                                                    |
| 3 | Choose File > Preferences.                                                                                                    | The Predictit NMR Preferences Dialog box opens:         Internet database are with. Limit to spectral technique: "K NMR - T Soros R raganc. NX - Latest Vesions IS C NMR - Starter Mark - NK - Latest Vesions IS C NMR - Starter Mark - NK - Latest Vesions IS C NMR - Starter Nermone MR - Mark - Lawer MR - NK - Latest Vesions IS C NMR - Starter Nermone MR - Mark - Lawer MR - Mark - Lawer MR - Mark |

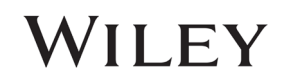

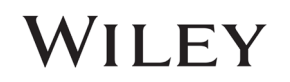

## Load a structure and perform a prediction

|   | Action                                                                                                    | Result                                                                                                    |
|---|----------------------------------------------------------------------------------------------------|----------------------------------------------------------------------------------------------------|
| 5 | Right-click in the box that reads <b>Right click to add structure</b> .                                                                                                    | A pop-up menu opens: Draw New Search Structure Import Structure From File                                                                                         |
| 6 | Select Import Structure From File.                                                                                                    | A standard Windows <b>Open</b> dialog box appears.                                                                                                    |
| 7 | Navigate to C:\Users\Public\Public<br>Documents\Wiley\KnowItAll\<br>Samples\Structures. Select "p-<br>Methoxycarbanilic acid, 2-<br>ethoxyethyl ester.dsf". Click <b>Open</b> . | After calculating, the results are displayed in the main <b>Predictit NMR</b> window:<br>Predictit NMR<br>* Source * Source * * * * * * * * * * * * * * * * * * * |

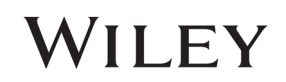

|   | Action                                                                                                    | Result                                                                                                    |
|---|----------------------------------------------------------------------------------------------------|----------------------------------------------------------------------------------------------------|
| 8 | Action<br>Click on the plus sign in the <b>Peak</b><br><b>Table</b> tree to expand it. Click on the<br>plus sign in the branch one level<br>lower to expand it. | ResultUpon clicking the first plus box, a series of rows is expanded below in a tree. Upon clicking on the second plus box, a<br>row is displayed that reveals the records which contributed to the specific calculation.Predict NMRImage: Image: Imag |
|   |                                                                                                    | KnowltAll averages the database records which match the atom environment to the 4th shell, 3rd shell, <i>etc</i> .                                                                                                    |

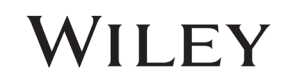

|    | Action                                                                                                    | Result                                                                                                    |
|----|----------------------------------------------------------------------------------------------------|----------------------------------------------------------------------------------------------------|
| 9  | ActionClick on the row that reads 129.44<br>to display the record.Upon selecting a<br>displayed.Note: Clicking on the record ID<br>(shown in blue text as "Source: 13C<br>NMR") will open the selected record<br>in Minelt application.Image: Source 1 and Source 1 and Sour | Result<br>Upon selecting a record in the Peak Table tree, a record which was involved in the calculation of the chemical shift is<br>displayed.<br>PredictIt NMR<br>Solvent al Solvents Nucleus: "C C C C C C C C C C C C C C C C C C C                                                                                                     |
|    |                                                                                                    | 113.99±0.00(1)       13.000000000000000000000000000000000000                                                                                                    |
|    |                                                                                                    | Solvent: Chloroform-d; Reference=TMS Spectrometer= Bruker AC-300<br>129.44<br>129.44<br>118.99<br>3<br>118.99<br>4<br>129.44<br>129.44<br>129.44<br>118.99<br>4<br>129.44<br>118.99<br>4<br>129.44<br>118.99<br>4<br>129.44<br>18<br>118.99<br>4<br>129.44<br>18<br>16<br>20.68<br>16<br>16<br>1 |
|    |                                                                                                    | predictions are based to give you confidence in the accuracy of the prediction.                                                                                                    |
| 10 | The prediction can be filtered according to a specific solvent by using the <b>Solvent</b> dropdown menu.                                                                                                    | Upon filtering the solvent, the calculation will be repeated using data only for the selected solvent.                                                                                                    |

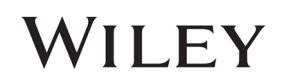

## Perform a prediction for other nuclei

|   | Action                                                                                                    | Result                                                                                                    |
|---|----------------------------------------------------------------------------------------------------|----------------------------------------------------------------------------------------------------|
| 1 | The above example is for <sup>13</sup> C NMR<br>predictions. To predict for another<br>nuclei, change the selection in the<br><b>Nucleus</b> drop down menu. | Nucleus:       1°C       0         1°B       1°C       0         1°B       1°C       0         1°C       1°C       0         1°C       1°C       0         1°C       1°C       0         1°C       1°C       0         1°C       1°C       0         1°F       1°C       0         1°F |

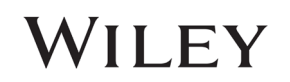

| 2 | <b>Note:</b> The databases must be                                                                                                    | The NMR Prediction Preferences Dialog opens. In the example below, the <sup>1</sup> H NMR databases were added:                                                                                                    |
|---|----------------------------------------------------------------------------------------------------|----------------------------------------------------------------------------------------------------|
|   | updated for the selected teornique.                                                                                                    | INMR Prediction Preferences Dialog ×                                                                                                    |
|   | Choose File > Preferences. Click<br>Remove All to remove existing                                                                                                    | Internet databases are swit Limit to spectral technique: <sup>1</sup> H NMR ~ Refresh                                                                                                    |
|   | databases used for the prediction.<br>Modify the selection for <b>Limit</b><br><b>spectral technique to</b> to the<br>desired nucleus, and click <b>Add All</b><br>to add the related databases. | PReference       Ame       DB Code       Location       Ame         B User       1H NMR - AIST SDBS       NJX <latest version="">         1H NMR - AIST SDBS (300 MHz)       NUX       <latest version="">         1H NMR - AIST SDBS (400 MHz)       NKX       <latest version="">         1H NMR - Organic Compound       NY2X       <latest version="">         1H NMR - Organic Compound       NY3X       <latest version="">         1H NMR - Organic Compound       NBX       <latest version="">         1H NMR - Sadtler - Wiley       HBX       <latest version=""></latest></latest></latest></latest></latest></latest></latest> |
|   |                                                                                                    | Add All Add   Settings (by Nucleus)   Nucleus:   'H   Search and Shift Calculation Options   Lowest Shell Depth to Search:   Discard Outliers:   Minimal Required Candidates:   10   Maximum Number of RMSD:   3   Default Spectrum Range: Low: 0 ppm                                                                                                    |
|   |                                                                                                    | Databases Currently Selected for Searching:                                                                                                    |

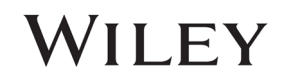

PredictIt NMR - 10

| 3 | With the previous prediction<br>opened, select Edit > Repeat<br>Prediction or click the Repeat<br>Prediction icon on the Standard<br>Toolbar. | The prediction is recalculated for the selected nucleus. |
|---|----------------------------------------------------------------------------------------------------|----------------------------------------------------------|
|---|----------------------------------------------------------------------------------------------------|----------------------------------------------------------|

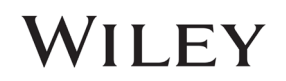